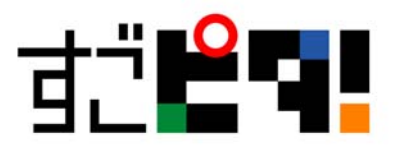

## すごピタ 8 再認証の手続き

以下のような場合に再認証の手続きが必要になります。

- ① パソコンが故障したため、別のパソコンに入れ替えした場合
- ② パソコン OS のサービスパック(SP)を更新した場合
- ③ インストール後の認証手続きをせず、試用期間の 30 日が過ぎた場合

以下に Windows10 における手順を説明します。

3-1 デスクトップ上にあるすごピタ8のショートカットアイコンを右クリックします。

3-2 メニューにある「管理者として実行」をクリックします。

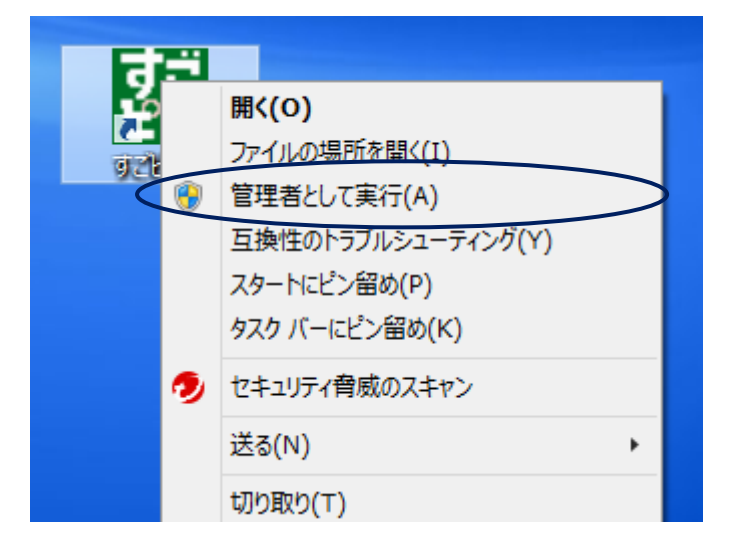

3-3「ユーザーアカウント制限・・」の画面が出てきますので、「はい」をクリックします。

3-4 次に「初期化エラー・・・」のメッセージ画面が出たら、「OK」ボタンをクリックします。

3-5 すごピタ8 が自動的に起動し、初期画面が現れますので、ヘルプメニューから 「ソフトウェアの認証」をクリックします。

> オブジェクティフ・ルーン株式会社 〒600-8401 京都市下京区燈籠町 577 番地 TEL: 075-708-2315 FAX: 075-708-2845 www.sugopita.com

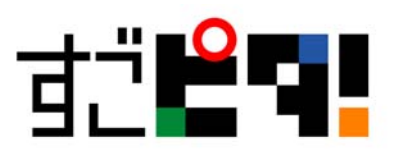

| - すごピタ8             |           |      |           |           |   |
|---------------------|-----------|------|-----------|-----------|---|
| イアウト(L) ツール(T) 表(S) | $\sim 10$ | プ(H) |           |           |   |
| 6) 📰 100% 🔽 💽 🤆     |           | ኮピም  | ケの検索(H)   | )         | - |
|                     |           | バージ  | 海ン情報(A)   |           |   |
|                     | $\sub$    | אַכע | ウェアの認証(S) | $\supset$ |   |
|                     |           |      |           |           |   |

3-6 ソフトウェアの認証画面にある「Web 認証ページへ」をクリックします。 弊社、すごピタ!のホームページに自動接続されます。

|                              | ソフトウェアの認証          | × |
|------------------------------|--------------------|---|
| - ソフトウェアの認証                  |                    |   |
| ソフトウェアシリアル番号                 | JP06G-             |   |
| マジック番号                       | P0000500           | 1 |
| 会社名:                         | [                  | ] |
| 部署名:                         | [                  | ] |
| 担当者名:                        | [                  |   |
| 電話番号:                        | [                  |   |
|                              | Web認証ページへ(R)       | ] |
| ーソフトウェア認証番号の入力<br>ソフトウェア認証番号 |                    |   |
| ホームページ(H)                    | レポート送信(S) OK Cance |   |

オブジェクティフ・ルーン株式会社 〒600-8401 京都市下京区燈籠町 577番地 TEL: 075-708-2315 FAX: 075-708-2845 www.sugopita.com

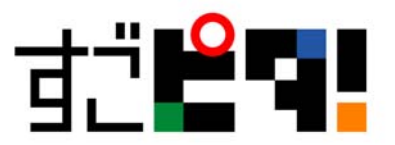

3-7 「すごピタ!ソフトウェア認証」の画面に名前、電話番号、Eメールなどの必須項目を入力し、 「次へ」をクリックします。

\*シリアル番号とマジック番号は自動的にソフトウェア認証画面へ転記しますので、この2点の入力は 不要です。

|        | -              | □ ×                         |
|--------|----------------|-----------------------------|
| 🚿 すごどタ | ילילע !        | ア認証 ×                       |
| ¥      | 検索             | • • »                       |
|        |                |                             |
|        |                |                             |
|        |                |                             |
|        |                |                             |
|        |                |                             |
|        |                |                             |
|        |                |                             |
|        |                |                             |
|        |                |                             |
|        |                |                             |
|        |                |                             |
|        |                |                             |
|        | ¥ इट्2€ 9<br>∨ | -<br>* すこどタ ! ソフトウュ<br>* 検索 |

3-8「ソフトウェア認証の理由」を選択し、「次へ」をクリックします。

|                                                                                                    | -              | □ ×   |
|----------------------------------------------------------------------------------------------------|----------------|-------|
| Attp://www.sugopita.com/ ター      マ     マ | 🚿 すごピタ ! ソフトウェ | P認証 × |
| ソフトウェア認証を依頼される理由を選択して                                                                                                    | ください。          |       |
| <ul> <li>●初回の認証申請</li> <li>OSアップグレード/変更またはSPアップデ</li> <li>○初回認証済パソコン故障によるパソコンの</li> <li>○パソコン部品交換</li> <li>○Win10へのアップグレード</li> <li>○その他</li> </ul>                                                                                                    | 交換             |       |

オブジェクティフ・ルーン株式会社 〒600-8401 京都市下京区燈籠町 577番地 TEL: 075-708-2315 FAX: 075-708-2845 www.sugopita.com

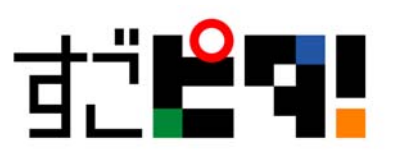

3-9 認証番号が画面上に表示されますので、同番号をコピーし、すごピタ 8 の「ソフトウェアの認証」 画面(下図を参照)下部にある「ソフトウェア認証番号」にペーストし、「OK」をクリックして完了です。

|                                                                                                    |                                                                                                    | >                                   |          |
|----------------------------------------------------------------------------------------------------|----------------------------------------------------------------------------------------------------|-------------------------------------|----------|
| (←) → X http://ww                                                                                                    | w.sugopita.com/ 🔎 👻 🖒                                                                                                    | 🚿 すこピタ ! ソフトウェア認証 🛛                 |          |
| t.                                                                                                    |                                                                                                    |                                     |          |
| すごビタ!ソフトウェア<br>ございます。<br>以下がお客様のソフト<br>すごビタ!ソフトウェア                                                                                        | 自動認証サービスをご<br>ウェア認証番号となりま<br>認証画面にて下記認証                                                                                                    | 利用いただき、ありがとう<br>ます。<br>E番号を入力することで、 |          |
| すごビタ!の認証手続                                                                                                    | きが完了となります。                                                                                                    |                                     |          |
| 認証番号<br>シリアル番号:<br>マジック番号:                                                                                                    |                                                                                                    |                                     |          |
| 名前:                                                                                                    |                                                                                                    |                                     |          |
| Eメール :                                                                                                    |                                                                                                    |                                     |          |
| 2016年2月8日<br>すごビタ!ソフトウェア<br>sugopita.com                                                                                                  | "認証自動処理                                                                                                    |                                     |          |
| 0.                                                                                                    |                                                                                                    |                                     |          |
|                                                                                                    | ソフトウェアの認証                                                                                                    | ×                                   |          |
| - Vフトウェアの認証                                                                                                    | ソフトウェアの認証                                                                                                    | ×                                   | コピー&ペースト |
| - ソフトウェアの認証<br>- ソフトウェアの認証<br>- ソフトウェアシリアル番号                                                                                              | ソフトウェアの認証                                                                                                    | ×                                   | コピー&ペースト |
| - ソフトウェアの認証<br>- ソフトウェアの認証<br>- ソフトウェアシリアル番号<br>マジック番号                                                                                    | ソフトウェアの認証<br>「                                                                                                    | ×                                   | コピー&ペースト |
| - ソフトウェアの認証<br>- ソフトウェアの認証<br>- ソフトウェアシリアル番号<br>マジック番号<br>- 会社名:                                                                          | ソフトウェアの認証<br>「」                                                                                                    | ×                                   | コピー&ペースト |
| - ソフトウェアの認証<br>- ソフトウェアの認証<br>- ソフトウェアシリアル番号<br>マジック番号<br>- 会社名:<br>部署名:                                                                  | ソフトウェアの認証<br>「<br>「<br>「<br>「                                                                                                    |                                     | コピー&ペースト |
| <ul> <li>ソフトウェアの認証</li> <li>ソフトウェアシリアル番号</li> <li>マジック番号</li> <li>会社名:</li> <li>部署名:</li> <li>担当者名:</li> </ul>                            | ソフトウェアの認証<br>「 「 「 「 「 「 「 」 」 」 」 」 」 」 」 」 」 」 」                                                                                                    |                                     | コピー&ペースト |
| - ソフトウェアの認証<br>- ソフトウェアの認証<br>                                                                                                    | ソフトウェアの認証<br>「<br>「<br>「<br>「<br>「<br>「<br>「                                                                                                    |                                     | コピー&ペースト |
| - ソフトウェアの認証<br>- ソフトウェアの認証<br>- ソフトウェアシリアル番号<br>マジック番号<br>会社名:<br>部署名:<br>担当者名:<br>電話番号:<br>*このソフトウェアは認証                                  | ソフトウェアの認証         「         「         「         「         ご         ご | ×<br>/eb訳証ページへ(R)                   | コピー&ペースト |
| - ソフトウェアの認証<br>- ソフトウェアの認証<br>ソフトウェアシリアル番号<br>マジック番号<br>会社名:<br>部署名:<br>担当者名:<br>電話番号:<br>*このソフトウェアは認証<br>- ソフトウェア認証番号の入力                 | ソフトウェアの認証         「         「         「         ご         正済みです。                                                                                                    | ×<br>//eb記記正ページへ(R)                 | コピー&ペースト |
| - ソフトウェアの認証<br>- ソフトウェアの認証<br>- ソフトウェアシリアル番号<br>マジック番号<br>会社名:<br>部署名:<br>担当者名:<br>電話番号:<br>*このソフトウェアは認証<br>- ソフトウェア認証番号の入力<br>ソフトウェア認証番号 | ソフトウェアの認証         「         「         「         ご         正済みです。         「                                                                                                    | ×<br>/eb記記正ページへ(R)                  | コピー&ペースト |

オブジェクティフ・ルーン株式会社 〒600-8401 京都市下京区燈籠町 577番地 TEL: 075-708-2315 FAX: 075-708-2845 www.sugopita.com